# **STARTER GUIDE**

## Port Klang\*Net

## **Depot Module**

Ver 1.1

#### Table of Contents

| E-Ex | port Starter Guide               |   |
|------|----------------------------------|---|
| 1.   | Inbox                            |   |
|      | 1.1 Download Documents           |   |
| 2.   | . Export Booking                 | 4 |
|      | 2.1 MT Container Release         | 4 |
| 3.   | Submission                       | 5 |
|      | 3.1 Submit MT Container Release  |   |
| 4.   | . Inquiry                        | 6 |
|      | 4.1 MT Container Release Inquiry | 6 |

| E-Ir | np      | ort S | Starter Guide       |    |
|------|---------|-------|---------------------|----|
|      | •<br>1. | Onlin | ne Booking          | 7  |
|      |         | 1.1   | Download Documents  | 7  |
|      |         | 1.2   | eDoc BL List        | 8  |
|      | 2.      | Cont  | ainer Update        | 9  |
|      |         | 2.1   | CT Update           | 9  |
|      |         | 2.2   | Upload CT Status    | 11 |
|      | 3.      | Trx F | Record              | 12 |
|      |         | 3.1   | Container Records   | 12 |
|      |         | 3.2   | eContainer Tracking | 13 |
|      |         |       |                     |    |

## **E-EXPORT STARTER GUIDE**

#### 1. Inbox

#### 1.1 Download Documents

- Go to Export Module tab.
- Click on **Download Document** option
- Click Download Button to download ROT listing confirmed by Haulier
- Select File name and Click **Save** to save PK Net eDocument Information
- Click Exit to exit Download Documents page

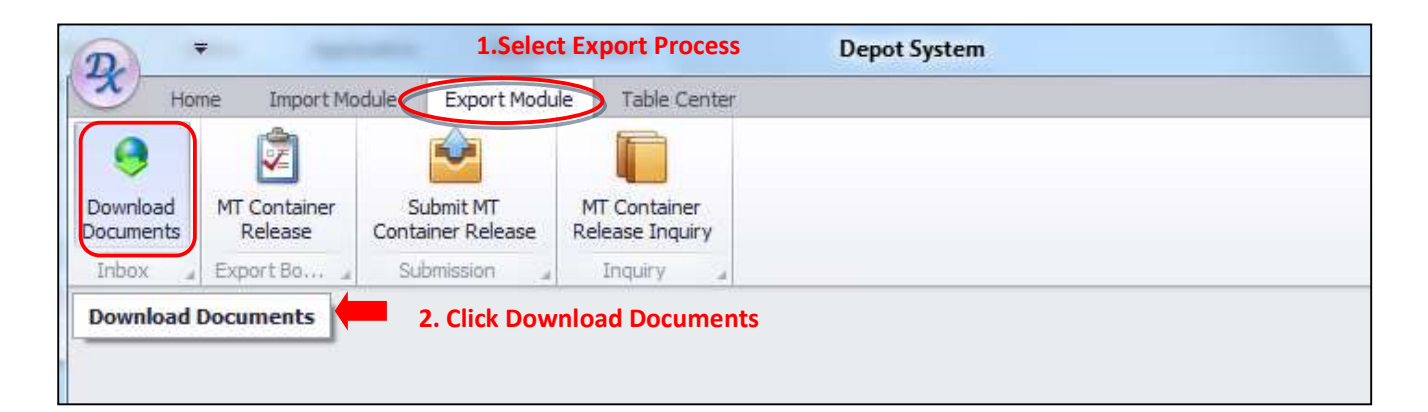

| irag a column header l | iere to group by that colu         |                                       |               | 3. Cli   | ck Download  |          |
|------------------------|------------------------------------|---------------------------------------|---------------|----------|--------------|----------|
| PKNet eDoc Info        |                                    |                                       | Document Info |          |              | U Downia |
| eDoc GUID              | eDoc Type                          | File Name                             | Doc No        | Doc Type | Status       |          |
|                        |                                    |                                       |               |          |              | Save     |
| 4. Dow                 | vnloaded Docun<br>plaved here. Sel | nent listing will<br>ect record(s) to |               |          | J. CIER Save | Exit     |

#### 2. Export Booking

- 2.1 MT Container Release
  - Go to Export Module tab.
  - Click on MT Container Release option
  - Click Refresh Button to refresh MT Container listing
  - Select records and Click Add CT to add container Information for MT Container to be released
  - Enter necessary details and Click Save
  - Click Exit to exit MT Container Release page

| Hor                   | me Import Mod           | ule Export Modu | ule Table Center                |  |
|-----------------------|-------------------------|-----------------|---------------------------------|--|
| Download<br>Documents | MT Container<br>Release | bmit MT         | MT Container<br>Release Inquiry |  |
| Inbox 🦼               | Export Bo 4             | Submission 🔒    | Inquiry a                       |  |
|                       | MT Container            | Release 1. Cli  | ick MT Container Release        |  |

| isting<br>Booking | g Info        |                  |                  |          | Haulier Inf | 。 2. Cli | ck Ref | re <u>sh</u> |       |
|-------------------|---------------|------------------|------------------|----------|-------------|----------|--------|--------------|-------|
| Pick              | Exp Booking R | Shipping Agent   | Forwarding Agent | Total CT | Haulier     | ROT No   | Date   | Time         | Refre |
|                   | 3. Select ri  | ecora(s) by tick | ing the checkbox |          |             | 4. CIICK |        |              | Adde  |
|                   |               |                  |                  |          |             |          |        |              | EXI   |

#### 3. Submission

#### 3.1 Submit MT Container Release

- Go to Export Module tab.
- Click on Submit MT Container Release tab
- Click Refresh Button to refresh added MT Container Release listing
- Select record and Click **Select** Button to move listing to **Selected List** tab for submission
- Select record and Click Submit Button. You may Click Remove button if required to remove listing
- Click Exit to exit Submit MT Container Release page

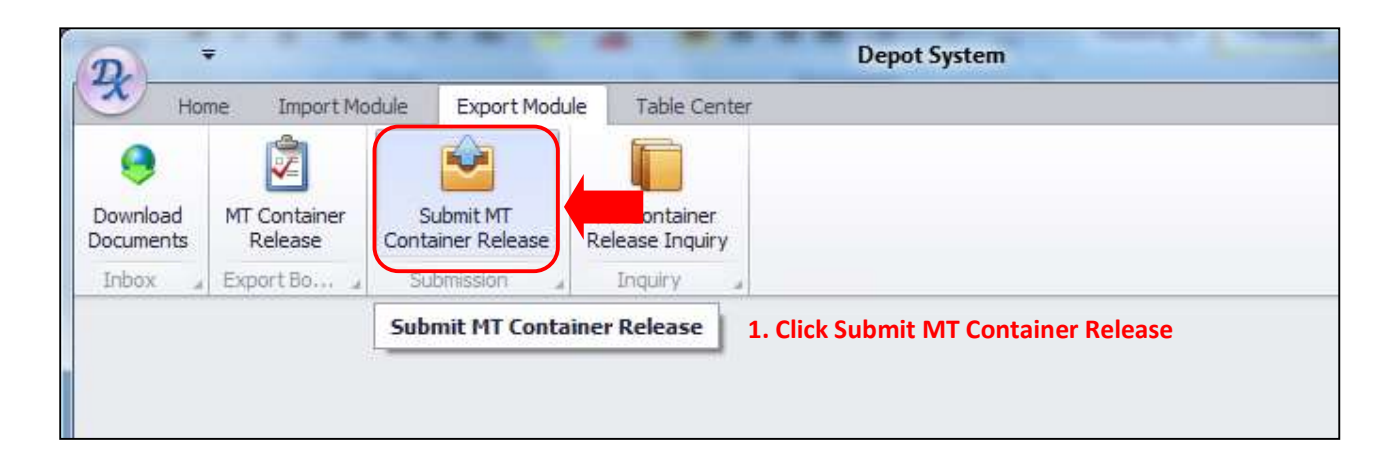

| Submit   | MT Container Relea | ise                        |                                                                               |                                  |                          |          |                                          |                                                          | 2           |
|----------|--------------------|----------------------------|-------------------------------------------------------------------------------|----------------------------------|--------------------------|----------|------------------------------------------|----------------------------------------------------------|-------------|
| Record   | Listing            | <u>, 19</u>                |                                                                               |                                  |                          | Selecte  | d List                                   |                                                          |             |
| Drag a ( | olumn header here  | to group by that colum     |                                                                               |                                  |                          | Drag e c |                                          | to group by that column                                  |             |
| Cont     | ainer Info         |                            |                                                                               | Release In                       | nfo                      |          |                                          |                                                          |             |
| Pick     | Container No       | Size Type                  | eDoc No                                                                       | Date                             | Time                     | Pick     | eDoc No                                  | Container No                                             | Size Type   |
| •        |                    |                            |                                                                               |                                  |                          | 9        |                                          |                                                          |             |
| •        | 5. Selectie        | cord(s) by tick            | ting the checkbo<br>Adjust your page                                          | width by                         | dragging                 | 0000     | here. Selected<br>by ticking             | ct record(s) will b<br>ct record(s) to b<br>on checkbox. | e submitted |
| •        | 5. Select re       | cord(s) by tick<br>A<br>ti | ing the checkbo<br>djust your page<br>his splitter to the                     | x<br>width by (<br>e left or rig | dragging<br>ght <b>m</b> |          | 5. Selected<br>here. Selec<br>by ticking | ct record(s) will b<br>ct record(s) to b<br>on checkbox. | e submitted |
|          | Total :            | cord(s) by tick<br>A<br>ti | ing the checkbo<br>adjust your page<br>his splitter to the                    | x<br>width by (<br>e left or rig | dragging<br>ght          | 7. CI    | by ticking                               | ct record(s) will be<br>on checkbox.                     | e submitted |
|          | Total :            | cord(s) by tick<br>A<br>ti | ding the checkbo<br>djust your page<br>his splitter to the<br>2. Click Refres | width by a<br>e left or rig      | dragging<br>ght          | 7. Cl    | by ticking                               | 6. Click Submit                                          | e submitted |

#### 4. Inquiry

#### 4.1 MT Container Release Inquiry

- Go to Export Module tab.
- Click on MT Container Release Inquiry tab
- Select Display All or By Date to filter submitted MT Container Release listing by Expected Pickup date
- Edit particular date to filter and Click Filter button
- Selected MT Container pickup date listing will be displayed
- Click Exit to exit MT Container Release Inquiry page

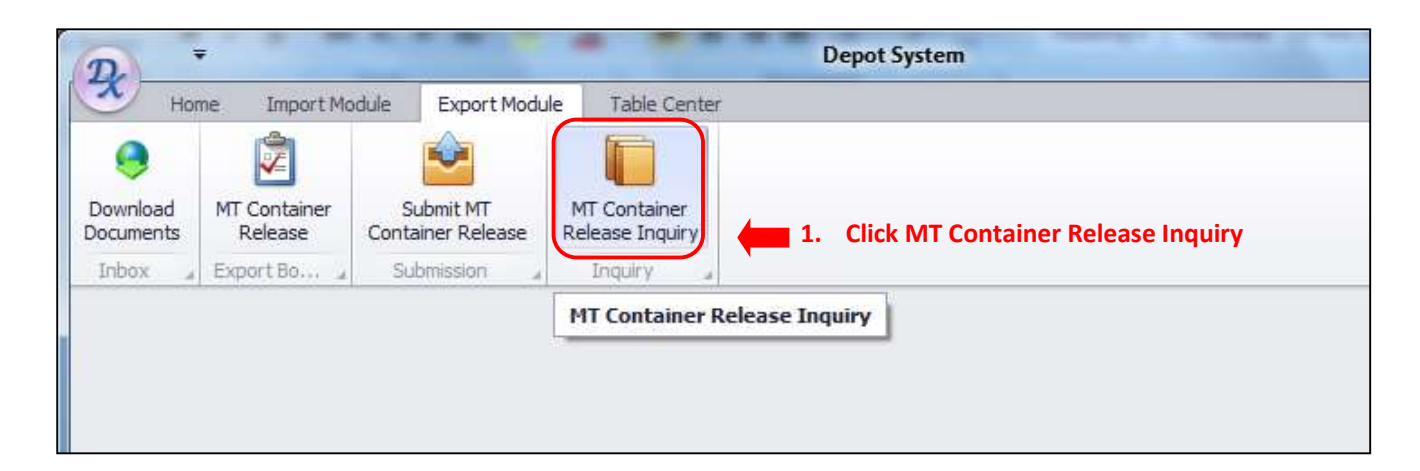

| MT Container Release Inquiry        |                                                                              |  |              |                     |                   |          | x                                                           |
|-------------------------------------|------------------------------------------------------------------------------|--|--------------|---------------------|-------------------|----------|-------------------------------------------------------------|
| Listing                             |                                                                              |  | 2            | . Select            | : Displa          | y All or | By Date                                                     |
| Booking Info                        |                                                                              |  | Haulier Info | to Filt             | er                |          | Display All                                                 |
| Exp Booking Re Shipping Agent       | p Booking Re Shipping Agent Forwarding Agent Total CT Haulier ROT No Date Ti |  |              |                     |                   |          | O By Date                                                   |
| 5. Filtered Pick<br>be displayed he | up date listing info will<br>re.                                             |  | 3.           | Edit and<br>Expecte | Select<br>d Picku | p Date   | Expected Pickup Date<br>17/02/2017 +<br>To:<br>17/02/2017 + |
|                                     |                                                                              |  |              | 4.                  | Click Fil         | ter 📕    | Filter                                                      |
|                                     |                                                                              |  |              | 6                   | i. Click I        | Exit 📕   | Exit                                                        |

## **E-IMPORT STARTER GUIDE**

#### 1. Online Booking

#### 1.1 Download Documents

- Go to Import Process tab.
- Click on **Download Documents** tab
- Click **Download** Button to download Container Listing prepared by Haulier
- Select File name and Click Save Local to save downloaded PK Net eDocument Information
- Click Exit to exit Download Documents page

| $\mathcal{D}_{i}$     |            |            |                     |                      |                        | Depot System |
|-----------------------|------------|------------|---------------------|----------------------|------------------------|--------------|
| Home                  | Impo       | ort Module | xport Module        | Table C<br>Import Pr | enter<br>ocess         |              |
| Download<br>Documents | BL<br>List | CT Update  | Upload CT<br>Status | Container<br>Records | eContainer<br>Tracking |              |
| Online eBookir        | ng "       | Container  | Update 🔒            | Trx R                | ecord _                |              |
| Download Doo          | cuments    | 2. Click   | Download            | Documen              | t                      |              |

| isting                                 |                                                 |               |               | 3          | <ol><li>Click Dov</li></ol> | wnload              |
|----------------------------------------|-------------------------------------------------|---------------|---------------|------------|-----------------------------|---------------------|
| PKNet eDoc Info                        |                                                 |               | Document Info |            |                             |                     |
| File Name                              | eDoc GUID                                       | eDoc Type     | Doc. No       | Doc. Type  | Status                      |                     |
|                                        |                                                 |               |               |            |                             |                     |
|                                        |                                                 |               |               |            |                             |                     |
|                                        |                                                 |               |               |            |                             | Downloa             |
|                                        | ded Decument listing                            |               |               |            |                             | Downloa             |
| 4. Downloa                             | ded Document listing                            | will          |               | 5 Click S  |                             | Downloa             |
| 4. Downloa<br>be displaye              | ded Document listing<br>d here. Select record(s | will<br>s) to |               | 5. Click S | ave Local                   | Downloa<br>Save Loc |
| 4. Downloa<br>be displaye              | ded Document listing<br>d here. Select record(s | will<br>s) to |               | 5. Click S | ave Local                   | Downloa<br>Save Loc |
| 4. Downloa<br>be displaye<br>be saved. | ded Document listing<br>d here. Select record(s | will<br>s) to |               | 5. Click S | ave Local                   | Downloa<br>Save Loc |

#### 1.2 eDoc BL List

- Go to Import Process tab.
- Click on eDoc BL List option
- Booking Listing will be displayed. Select record to be viewed.
- Click View Button to view Container Booking Listing Information
- Click **Exit** to exit eDoc BL List page

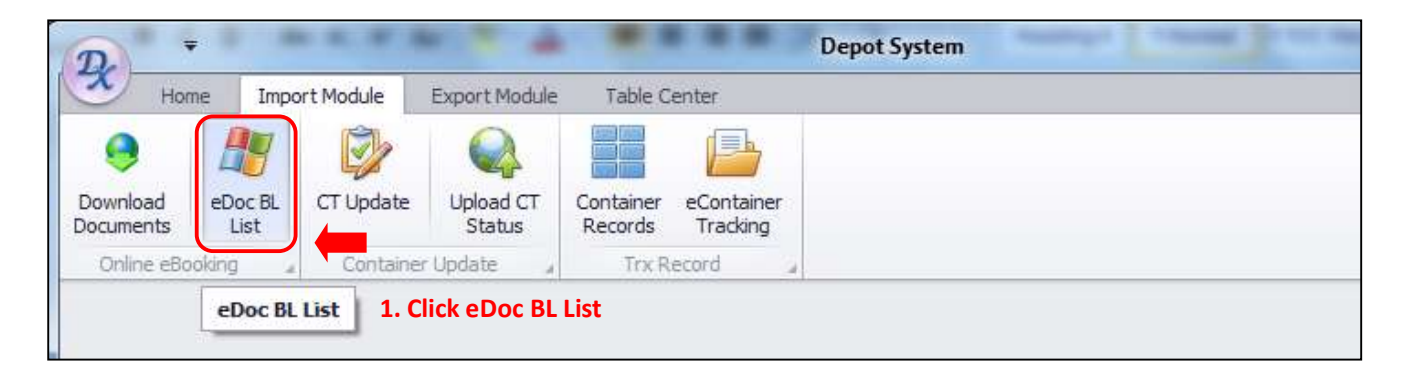

| isting | )        |            |              |                  |        |           |           | 3. Click Viev |
|--------|----------|------------|--------------|------------------|--------|-----------|-----------|---------------|
| S      | eDoc No  | ROT Ref No | Box Operator | Forwarding Agent | SCN No | Voyage No | Vessel ID |               |
|        |          |            |              |                  |        |           |           |               |
|        | 2 Calcat |            |              |                  | -h     |           |           |               |

### 2. Container Update

- 2.1 CT Update
  - Go to Import Process tab.
  - Click on **CT Update** tab
  - Container Info Listing will be displayed. Select record to update Import Container Information
  - Enter necessary details in General Info, Container Info, Shipment Details, Status Info column and Upload Damage Photos.
  - Click Save Button to save enterred Information
  - Click Exit to exit CT Update page

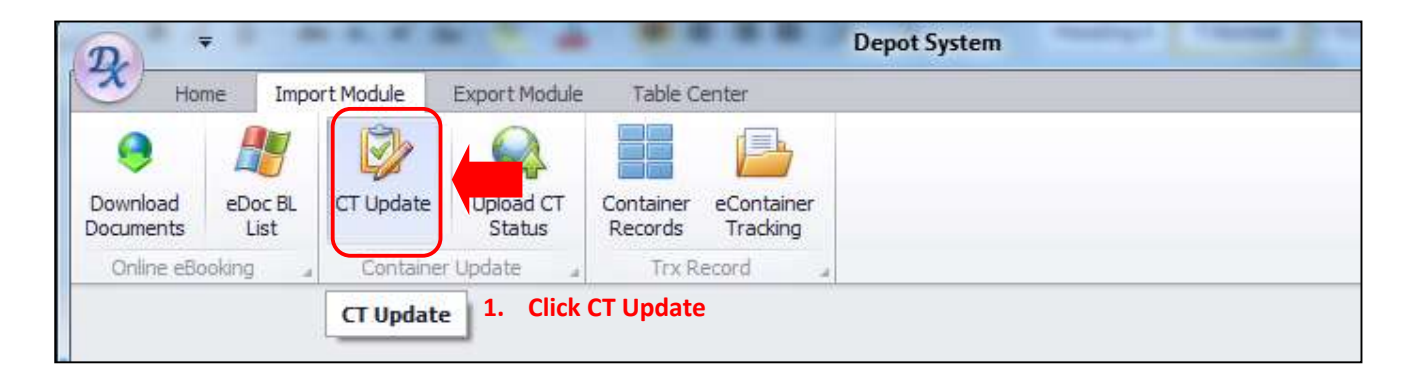

| Import - | - Container Updat        | te                             |                                       |                                  |                  |                     |        |                                                                                       |                                                                                              |                                | ×       |
|----------|--------------------------|--------------------------------|---------------------------------------|----------------------------------|------------------|---------------------|--------|---------------------------------------------------------------------------------------|----------------------------------------------------------------------------------------------|--------------------------------|---------|
| Contair  | ner Info                 |                                |                                       |                                  |                  |                     |        |                                                                                       |                                                                                              |                                |         |
| Enter    | r text to search         | 2<br>1                         |                                       | •                                | Find             | Clear               |        | General Info Shi                                                                      | ipment                                                                                       |                                |         |
| Drag a d | column header he         | re to group by                 | that column                           |                                  |                  |                     | 1      |                                                                                       |                                                                                              |                                |         |
|          |                          |                                |                                       |                                  |                  | Expected R          | leturn | ROT Ref No :                                                                          |                                                                                              |                                |         |
| Pick     | Container No             | Size                           | Туре                                  | eDoc No                          | Haulier          | Date                | Time   | Box Operator :                                                                        |                                                                                              | -                              |         |
| 9 🗆      |                          |                                |                                       |                                  |                  |                     |        | F/Agent :                                                                             |                                                                                              | •                              |         |
| 1        | 2. Th<br>Select<br>Impor | e Conta<br>t record<br>rt Cont | ainer Info<br>d(s) by tio<br>ainer Up | o will be<br>cking the<br>date . | display<br>check | yed here<br>box for | 2.     | Haulier :<br>Cintainer No : SP<br>Size :<br>Type :<br>Itatus Info Uplo<br>kecd Date : | djust your page wid<br>blitter to the left or<br>Expecte<br>vad Damage Photos<br>Recd Time : | th by draggi<br>right<br>dome: | ng this |

| General Info Shipm  | nt 3. Enter neccessary details |
|---------------------|--------------------------------|
|                     |                                |
| ROT Ref No :        |                                |
| Box Operator :      | ▼                              |
| F/Agent :           |                                |
| Haulier :           | ▼                              |
| Container Info      |                                |
| Container No :      | Expected Date : 👻              |
| Size :              | Expected Time :                |
| Type :              |                                |
| Chattan Tafa 11.1 d |                                |
| Status Into Upload  | Jamage Photos                  |
| Recd Date :         | ▼ Recd Time :                  |
| Status :            |                                |
| Remark :            | A.                             |
|                     |                                |
|                     |                                |
|                     |                                |

| Pkk       File Name       Attachment       Remark       Damage Photo         4. Enter neccessary details       6. Click Delete if require |
|----------------------------------------------------------------------------------------------------|
| 4. Enter neccessary details<br>6. Click Delete if require                                                                                 |
| 7. Click Save 8. Click Exital Record +                                                                                                    |

#### 2.2 Upload CT Status

- Go to Import Process tab.
- Click on Upload CT Status option
- Updated Import Container Info Listing will be displayed. Select record to move Information to Selected List tab.
- Select Record and Click **Submit** Button.
- You may Click Remove Button if require to remove listing before submission
- Click Exit to exit Upload CT Status page

| D                     | -               | 100        |                     |                   | _              | D  | epot System |  |
|-----------------------|-----------------|------------|---------------------|-------------------|----------------|----|-------------|--|
| Ho                    | me Impo         | ort Module | Export Module       | Table Center      |                |    |             |  |
| Download<br>Documents | eDoc BL<br>List | CT Update  | Upload CT<br>Status | Records           |                |    |             |  |
| with the case         | ionig a         | Contanta   | Upload CT           | Status 1. Click U | bload CT Statu | IS |             |  |

| Import - Submit Container Status                            | 3                                                  |  |  |  |  |  |  |  |
|-------------------------------------------------------------|----------------------------------------------------|--|--|--|--|--|--|--|
| Record Listing                                              | Selected List                                      |  |  |  |  |  |  |  |
| Drag a column header here to group by that column           | Drag a column header here to group by that column. |  |  |  |  |  |  |  |
| Received Container                                          |                                                    |  |  |  |  |  |  |  |
| Pick Container No Size Type eDoc No ROT No Date Time Status | Pick eDoc No Container No Size Type                |  |  |  |  |  |  |  |
| 9                                                           | P 🗌                                                |  |  |  |  |  |  |  |
|                                                             |                                                    |  |  |  |  |  |  |  |
| Total:0                                                     | Total :                                            |  |  |  |  |  |  |  |
| 2.Click Refresh                                             | 6. Click Submit 8. Click Exit                      |  |  |  |  |  |  |  |
| 4. Click Select Select Refresh                              | 7. Click Remove                                    |  |  |  |  |  |  |  |

#### 3. Trx Record

- 3.1 Container Records
  - Go to Import Process tab.
  - Click on Container Records option
  - Tick in the checkbox to select **Display All** option or Enter necessary date information to **Filter** accordingly.
  - Click Search to search record
  - Click **Exit** to exit Container Records page

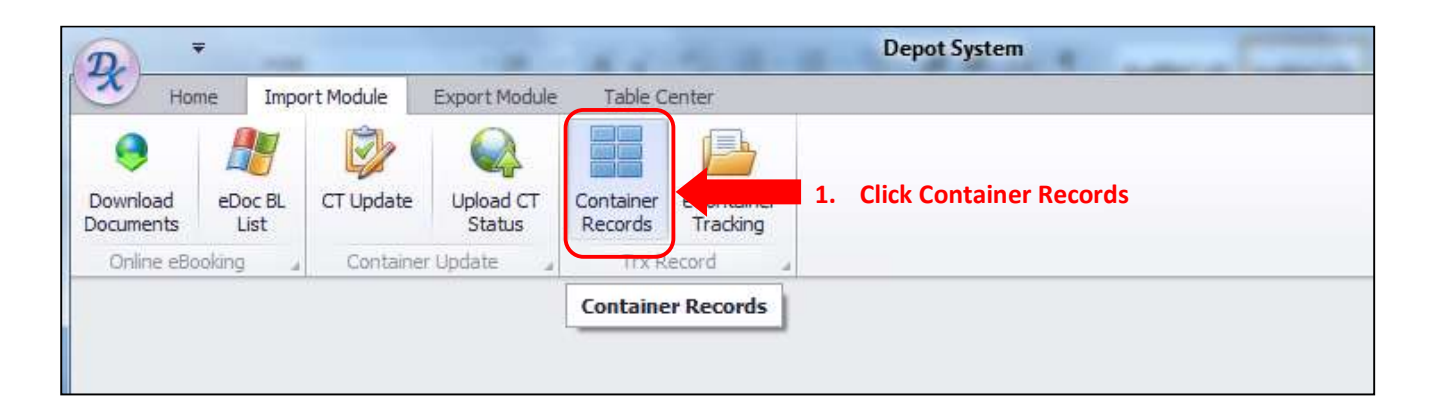

|                  |                                                   | 4. Ent         | ter required date        | 3. Clic       | k Search      |               |               |
|------------------|---------------------------------------------------|----------------|--------------------------|---------------|---------------|---------------|---------------|
| Display All      | Filter Date<br>From Date : 11/2<br>K the checkbox | To Date :      | 18/02/2017 •<br>play All | Search        |               | 6. C          | Exit          |
| rag a columo bea | der here in group by the                          | t column       |                          |               |               |               | 1             |
| Container No     | Container Size                                    | Container Type | Container Status         | Received Date | Received Time | Expected Date | Expected Time |

#### 3.2 eContainer Tracking

- Go to Import Process tab.
- Click on eContainer Tracking option
- Click **Refresh** to refresh listing.
- Select Display All or By date to filter Import Container Status listing and Click Find.
- Selected records will be displayed with eDocument Status and Container Status
- Click Exit to exit eContainer Tracking page

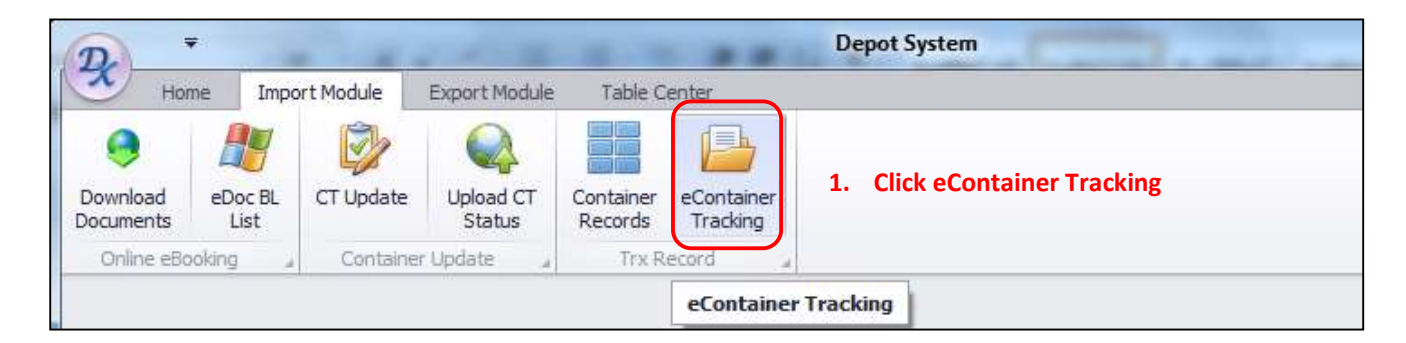

| Import - CT Sta                                 | atus Monitor                                       |            |                   |             |                      |                      |                      |                          |                |          |        |
|-------------------------------------------------|----------------------------------------------------|------------|-------------------|-------------|----------------------|----------------------|----------------------|--------------------------|----------------|----------|--------|
| Job Manager 4. Enter information and Click Find |                                                    |            |                   |             | eDocument St         | atus (               | Container St         | atus                     |                |          |        |
|                                                 |                                                    |            |                   | -           | eDocument            |                      |                      |                          |                |          |        |
| Enter text to                                   | o search                                           |            | Find              | Clear       | Doc Type             | Date                 | Time                 | Remark                   | Status         | Sende    | Sender |
| Drag a column l                                 | Open Date   CT Op                                  | verator    | eDo               | oc No       | 1 6.<br>di           | Impo<br>splay        | ort Cont<br>ed here  | ainer Flo                | ow Statu       | s will b | e      |
| 5. Selecte<br>to view st<br>3. Se               | ed record(s) will be<br>tatus<br>elect Display All | 2. Click R | e. Choc<br>efresh | ose list    | Adju<br>draj<br>righ | ust yo<br>gging<br>t | our page<br>this spl | e width b<br>litter to t | y<br>he left o | r        |        |
| Display All                                     | From Open Date                                     |            |                   | <b>5</b> .4 | 7 Click I            | vit                  |                      |                          |                |          |        |

- END OF STARTER GUIDE -